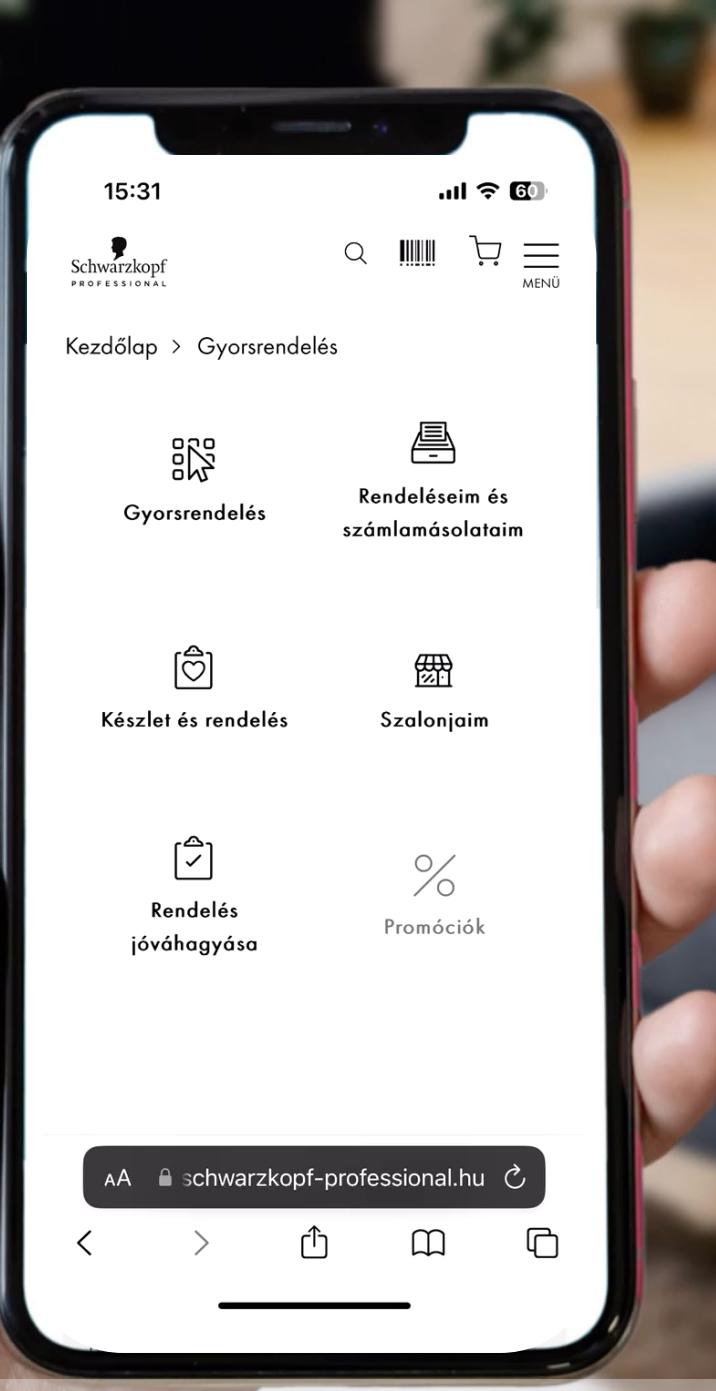

A videó megtekintéséhez bökj a képen a telefonra

## TÖBB TERMÉK RENDELÉSE VONALKÓD BEOLVASÁSSAL

Kizárólag mobileszközön működik Bökj a főoldalon a Gyorsrendelés menüre.

2. Engedélyezd a kamera hozzáférését a B2B Shophoz.

**3.** Bökj az első sorban a vonalkód ikonra. Tartsd a hátlapi kamerát a vonalkód felé és válaszd ki azt a kamerát, amelyikkel a lehető legkönnyebben lehet a vonalkódokat beolvasni.

Ezt csak az első használatkor szükséges megtenni, a kameraválasztást a rendszer megjegyzi.

**4.** A következő sorban ismét bökj a vonalkód ikonra, majd olvasd be a következő termék vonalkódját.

**5.** Írd be a beolvasott termékekből rendelni kívánt mennyiségeket, majd kattints az Összes hozzáadása a kosárhoz gombra.

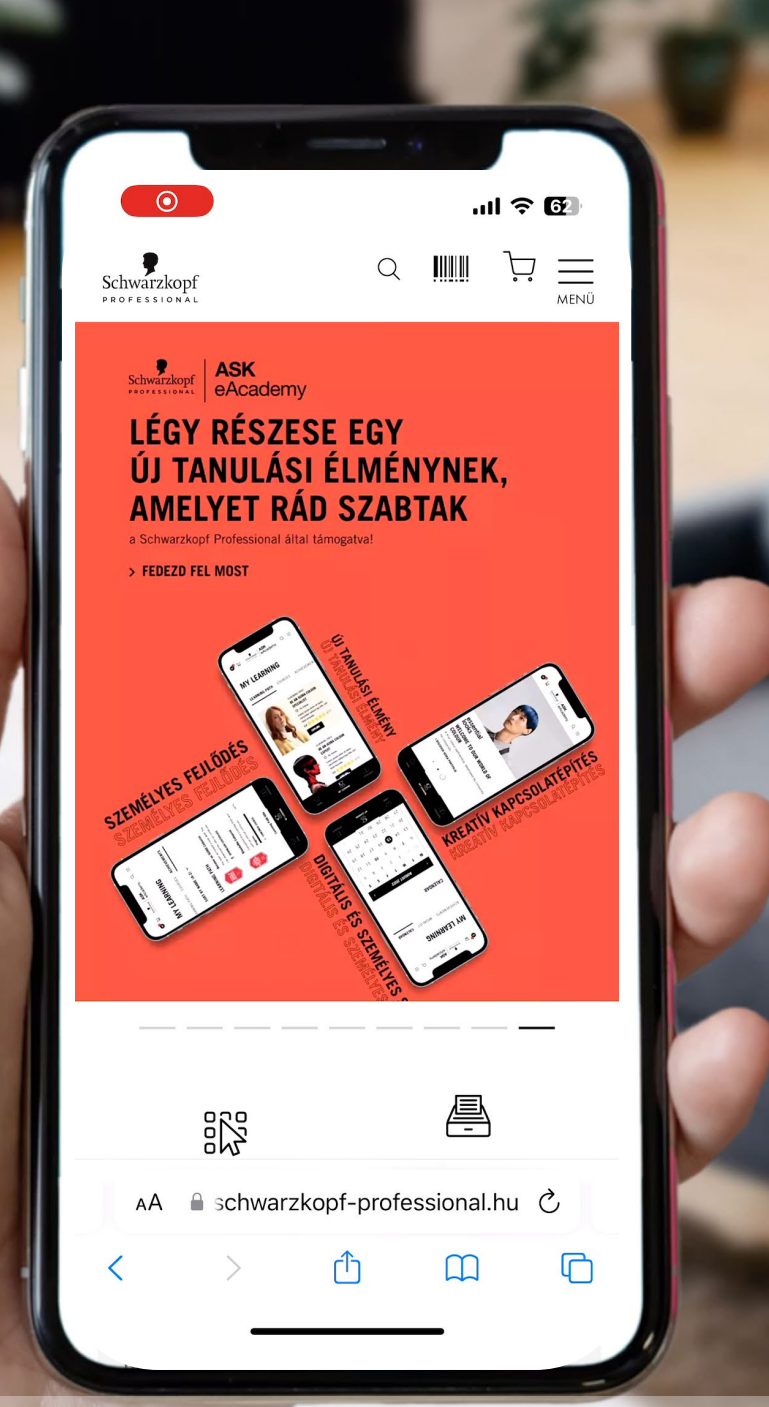

A videó megtekintéséhez bökj a képen a telefonra

## TERMÉK KERESÉSE

Kizárólag mobileszközön működik

- Bökj a képernyő tetején látható vonalkód ikonra.
- 2. Engedélyezd a kamera hozzáférését a B2B Shophoz.

**3.** Tartsd a hátlapi kamerát a vonalkód felé és válaszd ki azt a kamerát, amelyikkel a lehető legkönnyebben lehet a vonalkódokat beolvasni.

Ezt csak az első használatkor szükséges megtenni, a kameraválasztást a rendszer megjegyzi.

4. A beolvasott termék adatai megjelennek a képernyőn.

**5.** Írd be a beolvasott termékből rendelni kívánt mennyiséget, majd kattints a Hozzáadás a kosárhoz gombra.

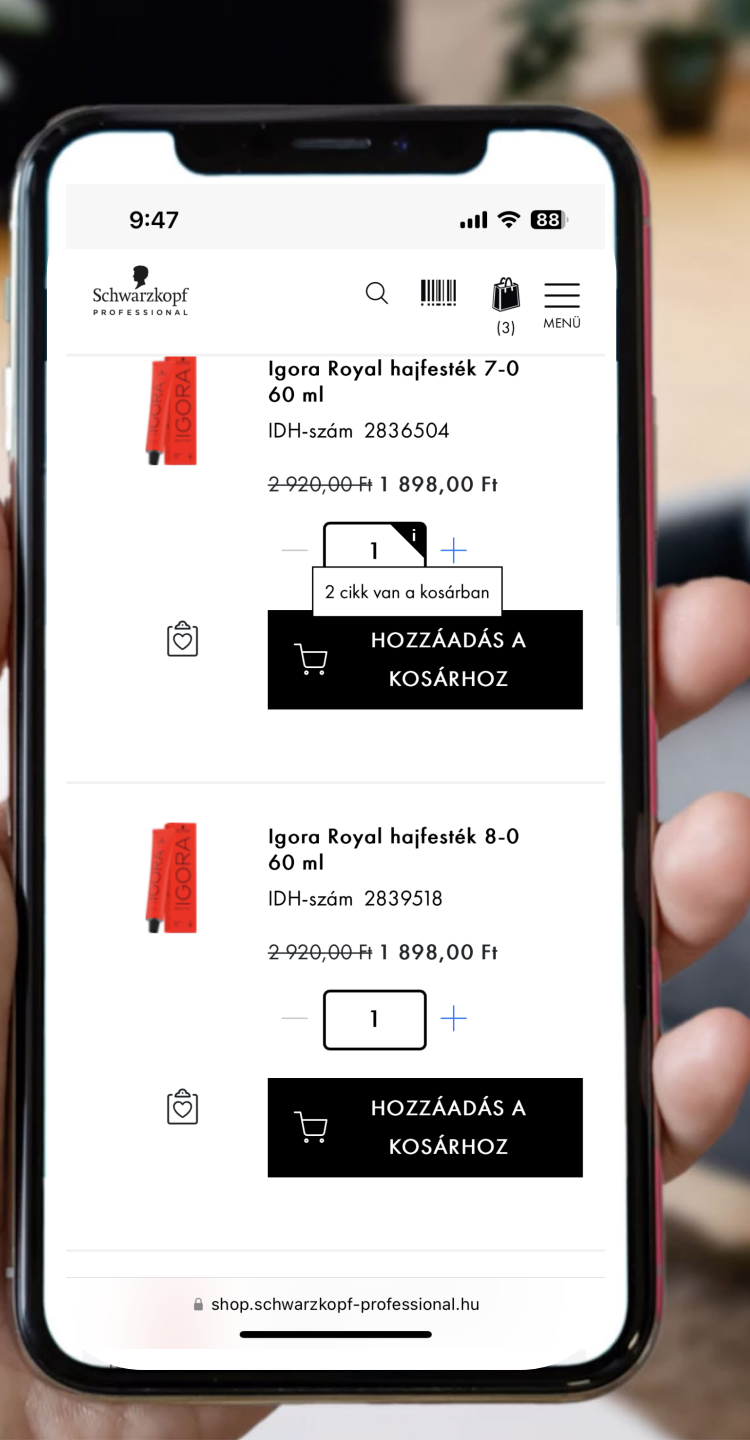

## MÁR KOSÁBAN LÉVŐ TERMÉKMENNYISÉG KIJELZÉSE

Minden típusú eszközön működik

Mostantól nem szükséges a kosárhoz visszamennünk, ha szeretnénk megnézni, hogy az adott termékből hány darabot tettünk már bele.

Elég a mennyiség mező jobb felső sarkában található "i" betű fölé húzni az egérmutatót.